### Fiche responsables légaux Educonnect

ACCEDER A PRONOTE DE L'ETABLISSEMENT VIA SON COMPTE EDUCONNECT

Tutoriel d'installation de l'application Pronote sur mobile.

## **Etape 1 : Installer l'application Pronote sur mobile**

- Aller sur Play Store pour Androïd ou sur APPLE Store pour I Phone.
  - Une fois sur PlayStore ou Apple Store, taper Pronote dans la barre de recherches.
  - > Appuyer sur l'icône Pronote
  - > Installer l'application Pronote.

## Etape 2 : Ouvrir l'application Pronote sur mobile

- Une fois l'installation ouverte, appuyer sur le bouton +
- Sélectionner et appuyer sur « Flasher un code »

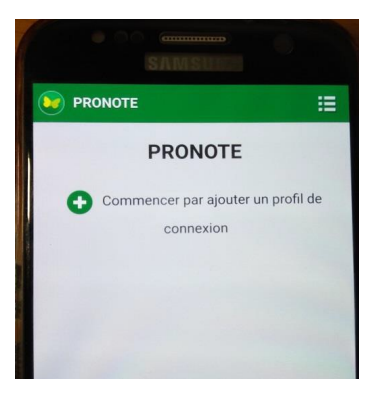

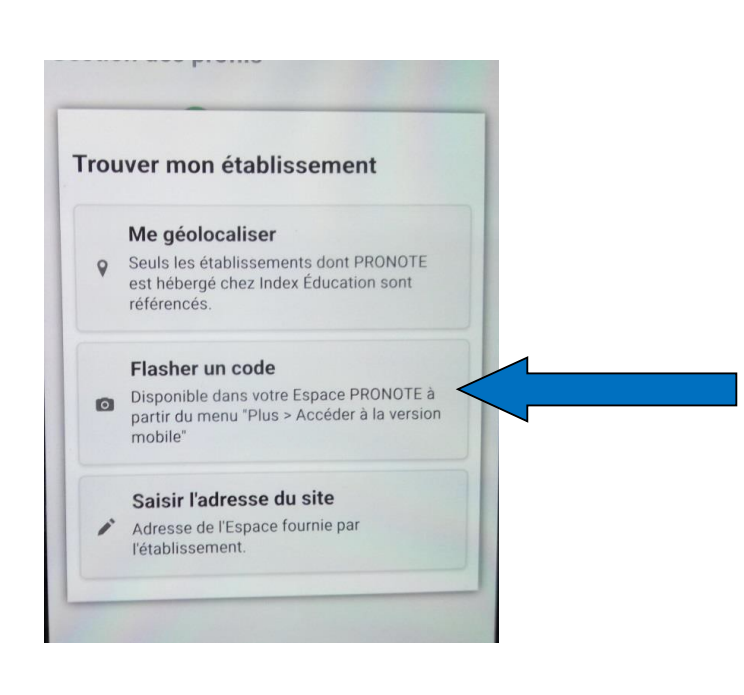

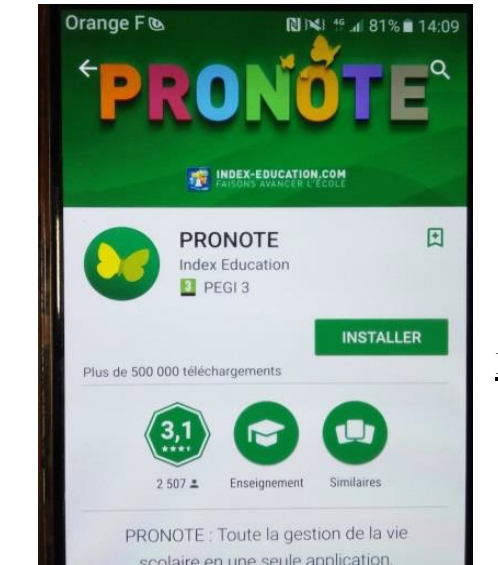

# **U**EDUCONNECT

Fiche responsables légaux Educonnect

**EDUCONNECT** 

ACCEDER A PRONOTE DE L'ETABLISSEMENT VIA SON COMPTE EDUCONNECT

### Etape 3 : Aller chercher le flash code

- A partir de votre ordinateur, ouvrir l'ENT en utilisant vos codes Educonnect
- Entrer sur l'application Pronote
- > Cliquer sur le petit logo QR Code situé à droite de votre nom

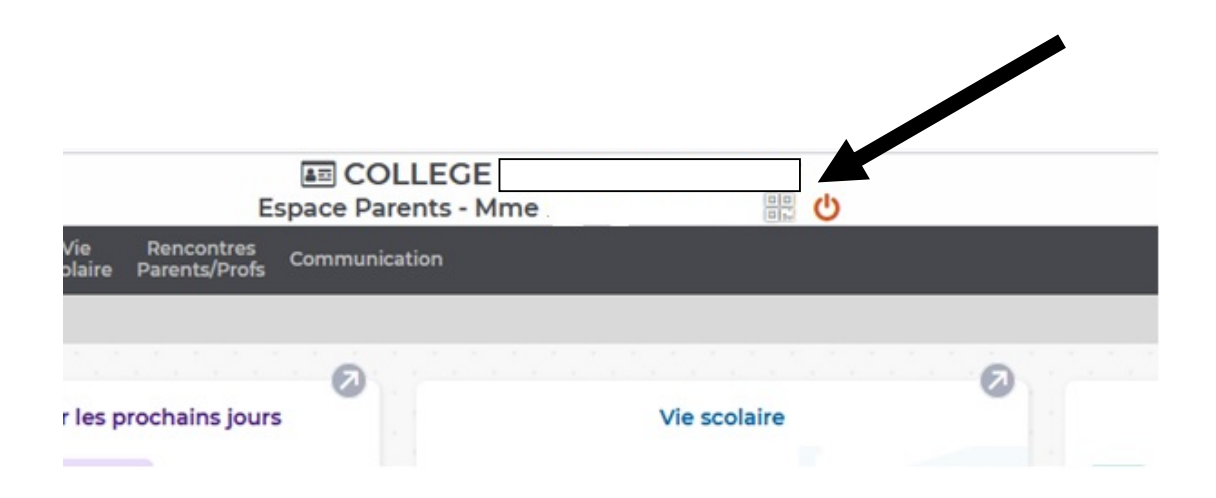

- Un mot de passe à usage unique vous sera demandé, vous pouvez mettre « 0000 » puis cliquer sur valider.
- A l'aide de votre téléphone, scanner le code qui s'affiche à l'écran et laisser vous guider. Le mot de passe saisi précédemment « 0000 » vous est demandé, retapez-le sur votre téléphone.

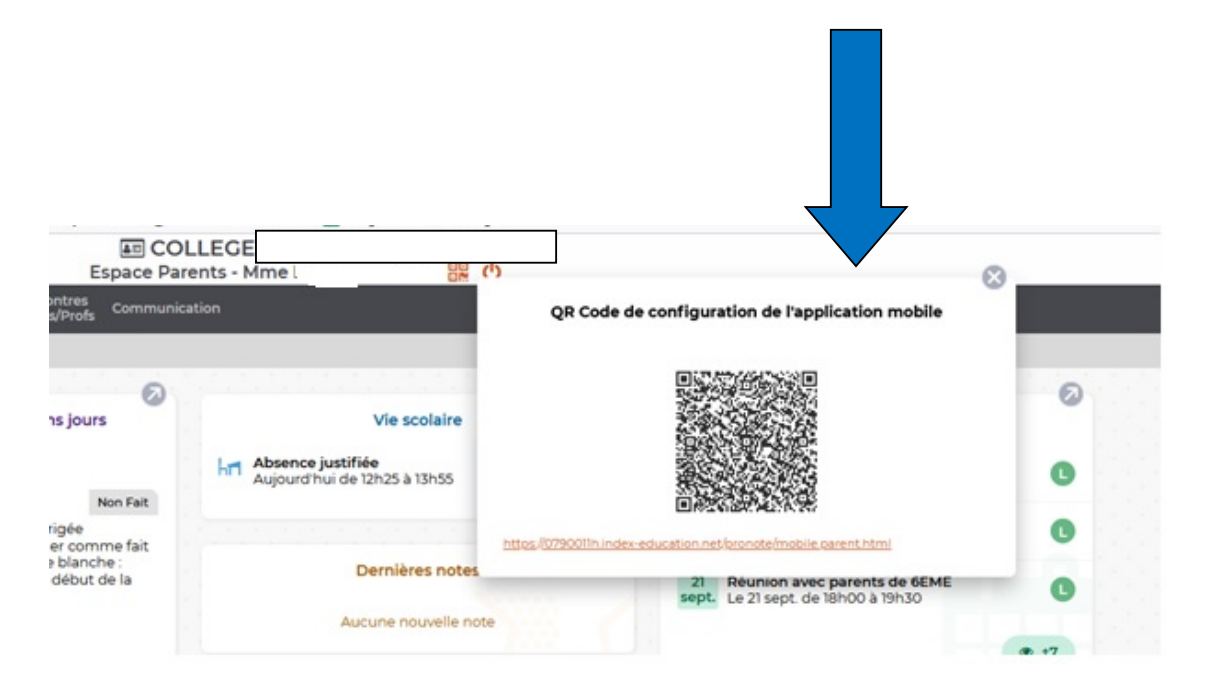